## How to print your Course Registration Data Form

## 1. Log in to your MyTRU account and click on Course Registration Data Form

| Check your application         | status Make a paym         | nent C                           | On-campus course evaluations       |  |
|--------------------------------|----------------------------|----------------------------------|------------------------------------|--|
| Sign up for TRU Alerts         | → On-campus o              | course registration              | Update your contact information    |  |
| ourse Registration             |                            | Open Learning Services           |                                    |  |
| mloops and Williams Lake stud  | dents                      | Register for courses             |                                    |  |
|                                |                            | Current registrations            |                                    |  |
| ow to register                 |                            | Assignment marks                 |                                    |  |
| urse planning and registration |                            | Course extension request         |                                    |  |
| ourse timetable                |                            | Exam applications                |                                    |  |
| ourse evaluation               |                            | » Visit the Open Learning websit | e for all other forms and services |  |
| ly Academic Record             | Awards & Financial Support | Financial                        | Academic Transcript                |  |
| ademic profile                 | Apply for an award         | Make a payment                   | View your transcript               |  |
| al grades                      | Browse awards              | My account summary               | Order printed transcript           |  |
| insfer credit summary          | Program cost calculator    | Medical & dental opt-out         | View status of transcript requests |  |
| ply to graduate                | Awards and funds received  | T2202A tax form                  |                                    |  |
| ew graduation application      |                            | Request a refund                 | » More services                    |  |
| urse registration data form    | » More services            |                                  |                                    |  |
|                                |                            | N Mars cardina                   |                                    |  |

2. Select the correct term from the drop down box and hit submit

| Personal Information Application Student Employee Financial Aid |
|-----------------------------------------------------------------|
| RETURN TO MENU SITE MAP HELP EXIT                               |
| Registration Term                                               |
| Select a Term: Fall 2019 (Sep-Dec)                              |
| Submit<br>RELEASE: 8.7.1                                        |

3. Once the Course Registration Data Form has loaded right-click anywhere on the page and select "Print"

| Personal Information Application Student Employee Financial Aid                                                                                                    |                                                                                                    |                                                                                                    |           |        |
|----------------------------------------------------------------------------------------------------|----------------------------------------------------------------------------------------------------|----------------------------------------------------------------------------------------------------|-----------|--------|
| SITE MAP HELP EXIT                                                                                                    |                                                                                                    |                                                                                                    |           |        |
| Course Registration Data Form                                                                                                    |                                                                                                    |                                                                                                    |           |        |
| THOMPSON<br>RIVERS<br>UNIVERSITY<br>TRU Errolment Services<br>305 TRU Way,<br>Kamioops, BC V2C 0C8<br>To 1250-825-036   Fax 250-371-5960<br>admissions@tru.ca   tru.ca | <ul> <li>This form lists classes for which you are registered for t</li> <li>The Account Balance is a cumulative balance of what yo forward.</li> <li>Term Charges is the amount of tuition and fees billed fo</li> </ul> | he term specified above.<br>u ove as of today, including charges and credit<br>r the term specified above. | a carried |        |
| Name:                                                                                                    |                                                                                                    |                                                                                                    |           |        |
| Year Level: Fourth Year                                                                                                    |                                                                                                    |                                                                                                    |           |        |
| Level: Undergraduate Faculty/School: School of Business & Economics Program: PB Dip Accounting, Accounting &                                                           | Finance                                                                                                    |                                                                                                    |           |        |
| CRN Course Title                                                                                                    |                                                                                                    | Campus                                                                                                    | Credits   | Status |
| 21950 ACCT 3210 01 Intermediate Financial A                                                                                                    | ccounting 2 (3,0,0)                                                                                                    | Total Credits:                                                                                             | 3.000     | RW     |
| Summary<br>Account Balance: -\$300.0                                                                                                    | Back<br>Forwa<br>Reloa                                                                                                    | Alt+Left Arrow<br>rd Alt+Right Arrow<br>d Ctrl+R                                                           |           |        |
| Winter 2019 (Jan-Apr)                                                                                                    | Saver                                                                                                    | as Cui-s                                                                                                   |           |        |
| Detail Code Description Charge Payment CALK Academic Tuition Kamloops \$422,82                                                                                         | Print                                                                                                    | . Ctri+p                                                                                                   |           |        |
| CATH Athletic and Recreation \$11.25                                                                                                    | Transi                                                                                                    | ate to English                                                                                             |           |        |
| CLBL Building Levy \$15.03                                                                                                    |                                                                                                    |                                                                                                    |           |        |
| CSCC Student Cariboo Childcare \$0.51                                                                                                    | Adob                                                                                                    | e Acrobat                                                                                                  |           |        |
| CSON Student Omega Newspaper \$1.92                                                                                                    | View                                                                                                    | page source Ctrl+U                                                                                         |           |        |
| CSSR Student Union Radio Station \$2.25                                                                                                    | Inspe                                                                                                    | ct Ctrl+Shift+I                                                                                            |           |        |
| CUEF University Enhancement Fund \$18.15                                                                                                    |                                                                                                    |                                                                                                    |           |        |
| UPAS Student Bus Pass \$55.48                                                                                                    |                                                                                                    |                                                                                                    |           |        |
| WMAS Mastercard Web \$607.66                                                                                                    |                                                                                                    |                                                                                                    |           |        |
| Term Credits and Payments: \$607.66                                                                                                    | -                                                                                                    |                                                                                                    |           |        |

4. In the "Destination" tab select your printer for a paper copy or choose "Save as a PDF" for an emailable document (example for sponsors)

| Print<br>Ntal: 1 page |                    |       | 9110019 Course Registration Data Form                                                                                                    |  |
|-----------------------|--------------------|-------|----------------------------------------------------------------------------------------------------|--|
|                       | Save Ca            | ancel | Course Registration Data Form                                                                                                    |  |
| Destination<br>Pages  | Save as PDF        | •     | THOMPSON<br>RVERS<br>UNIVERSITY<br>Anticopy BC V2C 0CB<br>tat 250253038   fac 250-371-960<br>antisiciong future a future<br>tat 250253038   fac 250-371-960<br>tat 250253038   fac 250-371-960<br>tat 25025038   fac 250-371-960<br>tat 25025038   fac 250-371-960<br>tat 25025038   fac 250-371-960<br>tat 25025038   fac 250-371-960<br>tat 25025038   fac 250-371-960<br>tat 25025038   fac 250-371-960<br>tat 25025038   fac 250-371-960<br>tat 25025038   fac 250-371-960<br>tat 25025038   fac 250-371-960<br>tat 25025038   fac 250-371-960<br>tat 25025038   fac 250-371-960<br>tat 25025038   fac 250-371-960<br>tat 2502504   fac 250-371-960<br>tat 2502504   fac 250-370-370<br>tat 2502504   fac 250-370-370<br>tat 2502504   fac 250-370-370<br>tat 2502504   fac 250-370-370<br>tat 2502504   fac 250-370-370<br>tat 2502504   fac 250-370-370<br>tat 2502504   fac 250-370-370<br>tat 2502504   fac 250-370-370<br>tat 2502504   fac 250-370-370<br>tat 2502504 |  |
| Layout                | Portrait           | •     | <ul> <li>Tem Charges is the amount of fulfion<br/>and fees balled for the term specified<br/>above.</li> </ul>                                                                                                    |  |
| More settings         |                    | ^     | Neve Addrese Addrese Faurtin har Faurtin har Faurtin h                                                                                                    |  |
| Paper size            | Letter             | •     | Leeb biographic<br>Paraby/faber<br>Report of Levens Ensents<br>Report of Levens Ensents                                                                                                    |  |
| Pages per<br>sheet    | 1                  |       | CHN         Course         Title         Campus         Credits Status Start End         Days         Direction         Location           21150         Direction Frencise Accounting 2 (1,6,6)         Exemining         10.00         Exemining         10.00         Exemining         10.00         Exemining         Exemining <td< td=""><td></td></td<>                                                                                                    |  |
| Margins               | Default            | •     | Sentary                                                                                                    |  |
| Scale                 | Custom             | ·     | Account Balance:                                                                                                    |  |
|                       | 90                 |       | Water 200 (Joshe) Datal Code Socialisa Charge Payment A.A. Anamerukan tutunan 1412.20 CON Battary allowedan 12.22 CON Battary allowedan 12.22                                                                                                    |  |
| Options               | Headers and footer | rs    | CoV AvcRay fee EAX 53<br>CLR Building Levy EX5 23                                                                                                    |  |
|                       | Background graphi  | cs    | EXC         To deal to Statum         81.5           EXC         For deal and Statum         81.8           EXC         For deal and Statum         81.8           EXG         For deal and Statum         82.7           EXT         EXE         81.7           EXE         EXE         81.7           Exe         Exe         61.7           Tem Coeffs and Payments         101.0           Tem Coeffs and Payments         101.0           Tem Coeffs and Payments         101.0           RELEASE:         8.5                                                                                                    |  |
|                       |                    |       | © 2019 Ellucian Company L.P. and its affiliates.                                                                                                    |  |